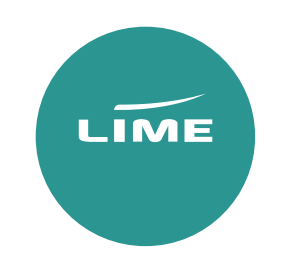

Worldspan

# USER GUIDE

Inclusive Tour & Seat only

# Availability search

A250CTLHRDXB-BA – General Search for 25 October LHR/DXB with BA

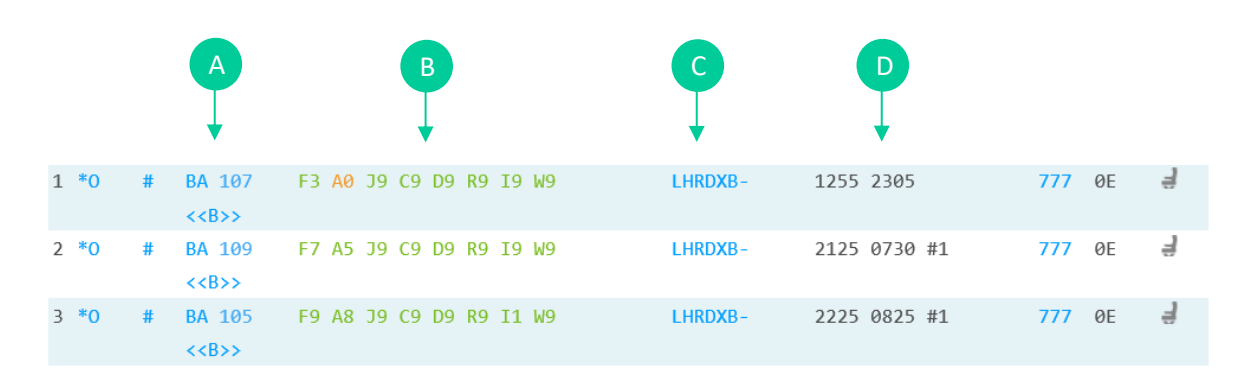

- A. Airline code & flight number
- B. Booking class & number of seats available
- C. Route
- D. Departure and arrival times

Availability options

**A250CTMANDXB-BA.RC** – Specifying flights that have no code shares

A250CTMANMIA/CVG#LHR-BA – Specifying the route to fly via LHR

Return availability

**A/R10NOV** – This will search your return flight for you all you need to do is specify the date.

Availability Scrolling

- AC1 First Screen
- AC2 Second Screen
- AC3 Third Screen
- AC4 Fourth Screen
- ACR Initial screen (First screen)

# Selecting seats

| 1 *0        | # | BA 107<br>< <b>&gt;</b> | F3 A0 J9 C9 D9 R9 I9 W9 | LHRDXB- | 1255 2305    | 777 | 0E | Ę |
|-------------|---|-------------------------|-------------------------|---------|--------------|-----|----|---|
| 2 *0        | # | BA 109<br>< <b>&gt;</b> | F7 A5 J9 C9 D9 R9 I9 W9 | LHRDXB- | 2125 0730 #1 | 777 | 0E | ġ |
| 3 <b>*0</b> | # | BA 105<br>< <b>&gt;</b> | F9 A8 J9 C9 D9 R9 I1 W9 | LHRDXB- | 2225 0825 #1 | 777 | ØE | ą |

# Direct flights

N2Y1 - Sell Seat 2 in Y from Line 1

# Connecting flights

N2Y1Y2 - Sell 2 Seats in Y class on line 1 and Y class on line 2

Response will show as below;

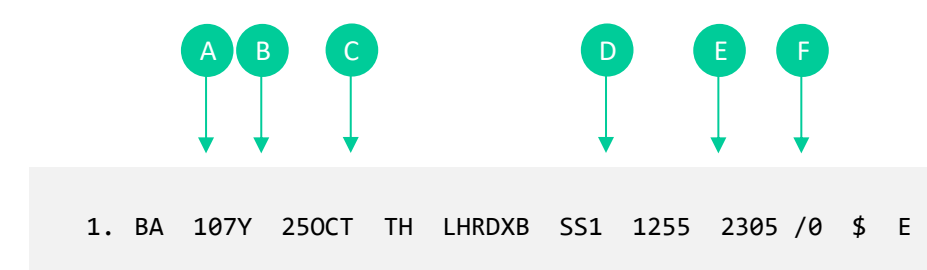

- A. Flight number
- B. Cabin class selected
- C. Date & routing
- D. Number of seats
- E. Departure time
- F. Arrival time

Add in return and your itinerary will show as below;

| 1. | BA | 107Y | 250CT | TH | LHRDXB | SS1 | 1255 | 2305 | /0 | \$<br>Ε |
|----|----|------|-------|----|--------|-----|------|------|----|---------|
| 2. | BA | 106Y | 10NOV | SA | DXBLHR | SS1 | 0225 | 0625 | /0 | \$<br>Е |

# Creating a PNR (Passenger Name Record/Booking)

To be able to issue via Lime GDS ticketing, the bookings must contain the below 7 elements. If any of these elements are missed the website will be unable to issue the tickets.

- 1. Itinerary
- 2. Names of passengers
- 3. Contacts Phone Field
- 4. Ticketing Field
- 5. Secure flight data
- 6. OSI Remark
- 7. Received from Field

#### How to enter passenger's names

#### Each passengers name must be added separately.

#### Example below:

| Adult               | -SURNAME/FIRST NAME MISS*ITX   |
|---------------------|--------------------------------|
| Teen                | -PERKINS/LILLY MISS*GBE        |
| Child               | -PERKINS/JAYNE MISS*INN        |
| Infant without seat | -PERKINS/EMMA MISS* <b>ITF</b> |
| Infant SSR          | 3SAN1.1INFT-2.1/25AUG17        |
|                     |                                |

3SAN(adult's name field)INFT-(infant name field)/(Infant date of birth)

You need to add the designator to the end of each name for the fare type you require

| Passenger type codes for IT | Passenger type codes for Published/Seat Only |
|-----------------------------|----------------------------------------------|
| ITX – Adult                 | ADT – Adult                                  |
| GBE – Teen                  | GBE – Teen                                   |
| INN – Child                 | CHD – Child                                  |
| ITF – Infant                | INF – Infant                                 |

Response will show as below;

#### 1.1PERKINS/BRONMISS\*ITX 2.1PERKINS/LILLYMISS\*GBE

#### 3.1PERKINS/JAYNEMISS\*INN 4.1PERKINS/EMMAMISS\*INF

## Contacts

90/NVT LIME 01513501110-T – To add your contact details into the booking

Ticket deadline

7TAW/00/16NOV – Please match this to the deadline given online(CAT35)/as per contract.

Secure flight data This must be added for each passenger. **3SSRDOCSYYHK1////10AUG94/F//SURNAME/FIRSTNAME-1.1** F – Female

FI – Female Infant

M – Male

MI – Male Infant

OSI remarks (mandatory for each IT booking)

30SI BA LMSB & 30SI BA PPIT

End the booking to create PNR

 $\boldsymbol{\mathsf{ER}}\,$  – End and retrieve

We strongly recommend you should check fare rules and restrictions, including applicable ticketing time limits, as it is your responsibility to make sure these are met.

If the OSI remark is not added into the PNR at the time of creation, we are not liable for earlier ticketing deadlines or booking cancellations.

PNRs with a missed ticketing time limit will not be accepted for ticketing.

# Pricing

Please add the correct designators at the booking stage to get the correct fare.

#### Published fares:

**4P\*** – Will price for the class you have booked.

**4PLF** – Best buy to the best available fare, this will not change the class.

4PLFB – Best buy to the best available fare, this will then change the class.

#### IT/Seat only fares

4P\*FSR.SR#ITX - Will price for the class you have booked.
4PLF@FSR.SR#ITX - Best buy to the best available fare, this will not change the class.
4PLFB- Best buy to the best available fare, this will then change the class.

## Pricing options for children and Infant

If you have added the correct fare designator in the name field the system will price the booking correct as per the passenger types. You will only need to use the below entry:

4P\*FSR.SR

# Additional entries

#T01JAN18 – Price fare to a specific date (e.g. booked date) and all taxes from current date
#T01JAN18#BD01JAN18 - Price to a specific date (e.g. booked date)
#S1/3 – This will segment relate 1 and 3

Fare quote display

How to find the rules?

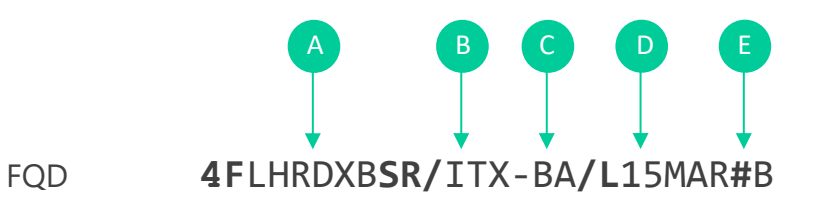

- A. Routing
- B. Fare type
- C. Airline
- D. Travel date
- E. Booking class

# General entries

PNR retrieval

- \*PNR Retrieve by locator
- \*-PERKINS Retrieve by the surname
- \*-PERKINS/BRON Retrieve by the surname and can add initial or full first name

## Modifications and cancellations

X – Cancel Element
X3-5 – Cancel elements 3 through 5
X4/5/9 – Cancel elements 4,5 & 9
XI – Cancel booking

# Split passenger

**D** (passenger number) **R.BP**(Reference) **F**(file) then) **E**(End)

Decode/encode

**KAC/BRITISHAIRWAYS** – Do a name

KC/MIAMI – Do a name Miami

**KD/DXB** – Decode DXB

KD/BA – Don't know Arline code

**PNR** history

\*H – Read History

\*HIA – Read History of Itinerary

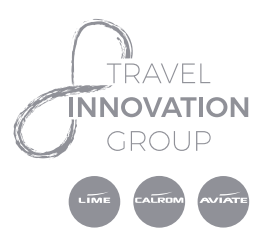

World House, Lloyd Drive Cheshire Oaks Business Park Ellesmere Port. Cheshire, CH65 9HQ

lime-management.com